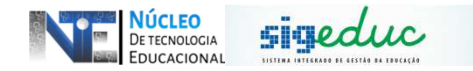

### TUTORIAL PARA PORTAL DA GESTÃO ESCOLAR – OFERTA E GERENCIAMENTO DE VAGAS

ATENÇÃO: PARA CADASTRAR ESTUDANTES, REALIZAR TRANSFERÊNCIAS ENTRE ESCOLAS E TURMAS, REALIZAR RENOVAÇÃO DE MATRÍCULA E AJUSTES DE MATRÍCULAS SERÁ NECESSÁRIO TER VAĜAS LIVRES NA SÉRIE/TURNO DESEJADA, PARA TANTO ENSINAREMOS PRIMEIRAMENTE COMO OFERTAR/ALTERAR VAGAS E EM UM SEGUNDO MOMENTO COMO REALIZAR ESTE GERENCIAMENTO NO SISTEMA SIGEDUC.

#### OFERTA DE VAGAS

Passo 1: Acessar o Menu, e seguir o caminho: *Matrículas* > *Gerenciar Oferta de Vagas* > *Ofertar vagas:* 

| 📑 Matrículas   🚠 Turmas   🐉 Estud                                                                                     | lant        | es   🍯 Diário de Clas                        | se   🛃 Dad              | os da Escola   置    |
|----------------------------------------------------------------------------------------------------|-------------|----------------------------------------------|-------------------------|---------------------|
| 😨 Consultar Calendário de Matrícula                                                                                   |             | -                                            |                         |                     |
| 📢 Gerenciar Oferta de Vagas                                                                                           | •           | Ofertar Vagas                                |                         |                     |
| <ul> <li>Renovação de Matrículas</li> <li>Solicitações de Transferência</li> <li>Efetivações de Matrículas</li> </ul> | ><br>><br>> | Relatório de Vagas O<br>Relatório de Ocupaçã | fertadas<br>ío de Vagas | cada trabalho no Pr |
| Documentos de Matrícula<br>Consulta Unificada de Solicitações                                                         | •           |                                              |                         |                     |

**Passo 2:** Após clicar no menu anterior, a tela seguinte será mostrada, nesta tela, pode ser visto o quantitativo de vagas ofertadas na escola. No caso da figura abaixo, nota- se que a escola não apresenta nenhuma vaga ofertada:

|                                                                                                    | (x) fechar mensa                 |
|----------------------------------------------------------------------------------------------------|----------------------------------|
| Portal da Gestão Escolar > Distribuição de Vagas na Escola                                                                                                    |                                  |
| Caro Gestor Escolar,<br>Informe no quadro abaixo as vagas oferecidas pela sua escola para todas as etapas do processo de matrícula para o calendário<br>validados pela Central da Matrícula Online da SEEC para disponibilizar aos estudantes e à sociedade. | o selecionado. Estes dados serão |
| DISTRIBUIÇÃO DE VAGAS                                                                                                    |                                  |
| Escola: ESC INDIGENA EST CAMILO NARCISO                                                                                                    |                                  |
| Calendário: 2020 / MATRICULAS ANUAIS 2020                                                                                                    |                                  |
| Período de Oferta: 17/02/2020 a 01/10/2020                                                                                                    |                                  |
| Quadro de Vagas                                                                                                    |                                  |
| 100 : Número de vagas ofertas pela escola 100 : Número de vagas validadas                                                                                                    |                                  |
| 🛇 Adicionar Novo Item na Oferta de Vagas 🛛 🥪 : Editar Vaga 🔍 : Exibir Histórico de Operações da Vaga 💿 : R                                                                                                    | emover Vaga                      |
|                                                                                                    |                                  |
| Cancelar                                                                                                    |                                  |
| Cancelar<br>Portal da Gestão Escolar                                                                                                    |                                  |

Neste caso a escola deverá realizar todas as ofertas de vagas para as turmas que desejará criar.

**Passo 3:** Clique em *Adicionar Novo Item na Oferta de Vagas para informar as vagas por série/turno:* 

| Portal da Gestão Escolar > Distribuição de Vagas na Escola                                                                                                    |
|----------------------------------------------------------------------------------------------------|
|                                                                                                    |
| Caro Gestor Escolar,<br>Informe no quadro abaixo as vagas oferecidas pela sua escola para todas as etapas do processo de matrícula para o calendário selecionado. Estes dados serão<br>validados pela Central da Matrícula Online da SEEC para disponibilizar aos estudantes e à sociedade. |
| Distribuição de Vagas                                                                                                    |
| Escola: ESC INDIGENA EST CAMILO NARCISO<br>Calendário: 2020 / MATRICULAS ANUAIS 2020<br>Período de Oferta: 17/02/2020 a 01/10/2020                                                                                                    |
| Quadro de Vagas                                                                                                    |
| 100 : Número de vagas ofertas pela escola 100 : Número de vagas validadas           O Adicionar Novo Item na Oferta de Vagas         : Editar Vaga         : Exibir Histórico de Operações da Vaga         : Remover Vaga                                                                   |
| Cancelar                                                                                                    |
| Portal da Gestão Escolar                                                                                                    |
| SIGEduc   PRODAP - (96) 3131-2264 - sigeduc-treinamento.trei-jboss5 - v20200909_1659                                                                                                    |

<u>Passo 4:</u> Preste atenção, as vagas serão ofertadas sempre por SÉRIE/TURNO, por exemplo se em uma unidade escolar temos 2 turmas de 1º ano do fundamental cada uma com 30 alunos, no momento de ofertar vagas será unificado esse quantitativo e o total da oferta deverá ser de 60 estudantes nesta série/turno, conforme imagem abaixo:

| Calendário: MATRICULAS ANUAIS 2020                                |           |
|-------------------------------------------------------------------|-----------|
| Escola: ESC INDIGENA EST CAMILO NARO                              | CISO      |
| Etapa de Ensino: 🔹 ENSINO FUNDAMENTAL I (1º AO                    | 5° ANO) 🗸 |
| Série: 🔹 1º ANO                                                   | ~         |
| Período: 1º semestre 🗸                                            |           |
| Turno: \star MANHÃ 🗸                                              |           |
| Vagas Destinadas a Estudantes<br>Veteranos: * 0                   |           |
| agas Destinadas a Novos Estudantes: * 60<br>Número de Turmas: * 2 |           |
| As vagas aceitam estudantes NEE? 🖌 Sim 🗸                          |           |
| MATRÍCULAS ANUAIS<br>Justificativa: 🔹                             |           |
|                                                                   |           |

Alguns outros pontos importantes a se saber na oferta de vagas são:

- Vagas destinadas a estudantes novos: Esse quantitativo será utilizado para as operações de Cadastro de estudantes, ajustes de matrículas e transferências entre escolas,

- Vagas destinadas a estudantes veteranos: Esse quantitativo será utilizado para as operações de Renovação de matrículas;

- Caso no momento não se tenha a intenção de ofertar vagas na opção de veteranos ou em novos, informe o número 0 (zero);

- O período deverá ser sempre 1º semestre;

- A opção de aceitar vagas NEE remete ao cadastro de Estudantes com Necessidades Especiais;

**Passo 5:** Após preencher todos os campos conforme a necessidade da oferta de vagas que está sendo realizada, clique em Adicionar , e após realizar as ofertas de todas as séries/turnos da escola de acordo com as turmas que se tem, deverá clicar em Enviar Vagas para a SEED.

| <b>i</b> ).                    | Vaga adicion                                    | nada com sucesso!                                                 |                                                                       |                                                     |                 |                            |
|--------------------------------|-------------------------------------------------|-------------------------------------------------------------------|-----------------------------------------------------------------------|-----------------------------------------------------|-----------------|----------------------------|
|                                |                                                 |                                                                   |                                                                       |                                                     |                 | (x) fechar mensag          |
| Caro Gest<br>Info<br>validados | or Escolar,<br>rme no quadro<br>pela Central da | abaixo as vagas oferecidas pel<br>a Matrícula Online da SEEC para | a sua escola para todas as etapa<br>disponibilizar aos estudantes e a | s do processo de matrícula para o c<br>à sociedade. | alendário selec | cionado. Estes dados serão |
|                                |                                                 |                                                                   | Distribuição de                                                       | VAGAS                                               |                 |                            |
|                                |                                                 | Escola                                                            | ESC INDIGENA EST CAMILO NA                                            | RCISO                                               |                 |                            |
|                                |                                                 | Calendário                                                        | : 2020 / MATRICULAS ANUAIS 2                                          | 020                                                 |                 |                            |
|                                |                                                 | Período de Oferta                                                 | : 17/02/2020 a 01/10/2020                                             |                                                     |                 |                            |
|                                |                                                 |                                                                   | QUADRO DE                                                             | VAGAS                                               |                 |                            |
|                                |                                                 | 100 : Nú                                                          | mero de vagas ofertas pela escola                                     | 100 : Número de vagas validadas                     |                 |                            |
|                                |                                                 | Adicionar Novo Item na Oferta                                     | de Vagas 🛛 🤯 : Editar Vaga 🔍 :                                        | Exibir <mark>Histórico de Operações da Vag</mark> a | i 🥶 : Remove    | er Vaga                    |
| ENSINO F                       | UNDAMENTAL                                      | II (6° AO 9° ANO)                                                 |                                                                       |                                                     |                 |                            |
| Série                          | Turno                                           | Estudantes Veteranos                                              | Novos Estudantes                                                      | Total de Vagas Ofertadas                            | Turmas          | Aceita NEE                 |
|                                | MANHÃ                                           | 0 0                                                               | + 60 0 =                                                              | 60 0                                                | 2               | Sim 🔍 🎯                    |
| 6º ANO                         |                                                 |                                                                   |                                                                       |                                                     |                 |                            |

**ATENÇÃO:** Após o envio de vagas para a SEED, é necessário agaurdar a validação das vagas e somente após isso é que as vagas estarão disponíveis para serem utiliziadas.

# ALTERAÇÃO DE VAGAS

Passo 1: Acessar o Menu, e seguir o caminho: *Matrículas > Gerenciar Oferta de Vagas > Ofertar vagas:* 

| 📑 Matrículas   🐣 Turmas   🐉 Estu                                                                                      | dant        | tes   📓 Diário de Clas                       | se   🛃 Dad             | os da Escola   🧮                            |
|----------------------------------------------------------------------------------------------------|-------------|----------------------------------------------|------------------------|---------------------------------------------|
| Consultar Calendário de Matrícula                                                                                     |             | 2                                            |                        |                                             |
| 📢 Gerenciar Oferta de Vagas                                                                                           | •           | Ofertar Vagas                                |                        |                                             |
| <ul> <li>Renovação de Matrículas</li> <li>Solicitações de Transferência</li> <li>Efetivações de Matrículas</li> </ul> | ><br>><br>> | Relatório de Vagas O<br>Relatório de Ocupaçã | fertadas<br>o de Vagas | articipação em proje<br>cada trabalho no Pr |
| Documentos de Matrícula<br>Consulta Unificada de Solicitações                                                         | •           |                                              |                        |                                             |

**Passo 2:** Após clicar no menu anterior, a tela seguinte será mostrada, nesta tela, pode ser visto o quantitativo de vagas ofertadas na escola. No caso da figura abaixo, nota- se que a escola já apresenta vagas ofertadas, com isso o que deve ser feito então é a ALTERAÇÃO DE VAGAS OFERTADAS, para isso observe em qual SÉRIE/TURNO você quer aumentar ou diminuir o quantativo de vagas e clique no segundo botão ao lado direito da página de "Alterar":

|           |       |               | 100          | : Número de   | vagas ofer | tas pela esc | ola 100 : Ni | úmero de vaga  | s validadas     |              |            |        |
|-----------|-------|---------------|--------------|---------------|------------|--------------|--------------|----------------|-----------------|--------------|------------|--------|
|           | C     | Adicionar Nov | o Item na Of | erta de Vagas | s 😺 : Ed   | itar Vaga    | 🔍 : Exibir H | istórico de Op | erações da Vaga | i 🧕 : Remove | r Vaga     |        |
| ENSINO ME | DIO   |               |              |               |            |              |              |                |                 |              |            | л      |
| Série     | Turno | Estudantes    | Veteranos    |               | Novos E    | studantes    |              | Total de Vaga  | as Ofertadas    | Turmas       | Aceita NEE |        |
| 1ª SERIE  | MANHÃ | 16            | 16           | +             | 189        | 189          | =            | 205            | 205             | 5            | Sim        | Q, 🛃 🗃 |
| 2ª SERIE  | MANHÃ | 213           | 213          | +             | 2          | 2            | =            | 215            | 215             | 5            | Sim        | Q.,    |
|           |       |               |              |               |            |              |              |                |                 |              |            |        |

**Passo 3:** O sistema mostrará novamente o quadro de vagas, aí o usuário deverá apenas aumentar ou diminuir o quantativo de vagas na opção desejada, seja de veteranos ou seja de novos, preencher a justificativa da mudança, após isso deverá clicar em Alterar e depois Enviar vagas para a SEED:

| Adicionar Novo Item na Oferta de Vagas                                         | 3            |
|--------------------------------------------------------------------------------|--------------|
| Calendário: MATRICULAS ANUAIS 2020<br>Escola: ESC EST DR ALEXANDRE VAZ TAVARES |              |
| Etapa de Ensino: 🖈 ENSINO MEDIO                                                | $\checkmark$ |
| Série: 🖈 1ª SERIE 🗸 🗸                                                          |              |
| Período: 1º semestre 🗸                                                         |              |
| Turno: 🖈 MANHÃ 🗸 🗸                                                             |              |
| Vagas Destinadas a Estudantes * 16<br>Veteranos: * 16                          |              |
| Vagas Destinadas a Novos Estudantes: \star 189                                 |              |
| Número de Turmas: 🔹 5                                                          |              |
| As vagas aceitam estudantes NEE? \star Sim 🗸                                   |              |
| Justificativa: 🗙                                                               |              |
| Alterar                                                                        |              |

#### Alguns outros pontos importantes a se saber na alteração de vagas são:

- No momento de editar as opções de vagas é importantíssimo analisar o relatório de ocupação de vagas (tópico apresentando a seguir no tutorial);

- Ao realizar a alteração de vagas é necessário levar em consideração as vagas já ocupadas, pois isso irá interferir no aumento ou diminuição de vagas que se pretende ter, evitando a negativação das mesmas;

- Um exemplo de alteração seria a seguinte, imagine que em opção de série/turno (levando em consideração 2 turmas com 25 alunos=Total de5 vagas), já se tenham ocupado 50 as vagas, e desejo abrir mais 5 vagas. No momento de alteração não irei colocar o número 5 na opção de Novos estudantes, e sim 55 (pois já considero as 50 vagas que estavam ocupadas).

# **GERENCIAMENTO DE VAGAS**

Passo 1: Acessar o Menu, e seguir o caminho: Matrículas > Gerenciar Oferta de Vagas > Relatório de ocupação de vagas:

| Consultar Calendário de Matrícula    |   |                                |           |
|--------------------------------------|---|--------------------------------|-----------|
| 🛿 Gerenciar Oferta de Vagas          | • | Ofertar Vagas                  |           |
| Renovação de Matrículas              |   | Relatório de Vagas Ofertadas   | cada trab |
| Efetivações de Matrículas            |   | Relatório de Ocupação de Vagas |           |
| 🕜 Documentos de Matrícula            |   |                                |           |
| 👢 Consulta Unificada de Solicitações |   |                                |           |

**Passo 2:** Após clicar no menu anterior, a tela seguinte será mostrada, nesta tela, pode ser visto o quantitativo de vagas ofertadas na escola por SÉRIE/TURNO na opção de estudantes veteranos e estudantes novos. Além disso o sistema mostrará o quatitativo total, e o foco princial na análise deste relatório é a quantidade de vagas livres. Toda vez que forem feitas alterações de vagas, é essencial observar este relatório pois é baseado nele que serão feitas as novas ofertas.

| DI           | JIRETORIA UNICA DE ENSINO            |              |                        |                        |                     |                         |                       |                    |                      |                   |                 |                     |                   |
|--------------|--------------------------------------|--------------|------------------------|------------------------|---------------------|-------------------------|-----------------------|--------------------|----------------------|-------------------|-----------------|---------------------|-------------------|
|              |                                      |              |                        |                        |                     | MA                      | САРА                  |                    |                      |                   | _               | _                   |                   |
| ES           | C EST I                              | PROF ANTONIO | MESSIAS G              | DA SILVA               |                     | 1                       |                       |                    |                      |                   |                 |                     |                   |
| 5            | Série                                | Turno        | Ofertadas<br>Veteranos | Ocupada s<br>Veteranos | Livres<br>Veteranos | Efetivadas<br>Veteranos | Ocupação<br>Veteranos | Ofertadas<br>Novos | Solicitadas<br>Novos | Ocupadas<br>Novos | Livres<br>Novos | Eletivadas<br>Novos | Ocupação<br>Novos |
| EN           | ENSINO FUNDAMENTAL II (6º AO 9º ANO) |              | ANO)                   |                        |                     |                         |                       |                    |                      |                   |                 |                     |                   |
| 4            | 6º<br>ANO                            | MANHÃ        | 23                     | 26                     | -3                  | 0                       | 113.04%               | 187                | 0                    | 187               | 0               | 0                   | 100.0%            |
| ♣            | 7º<br>ANO                            | MANHÃ        | 213                    | 205                    | 8                   | 0                       | 96.24%                | 12                 | 0                    | 11                | 1               | 0                   | 91.67%            |
| -            | 8º<br>ANO                            | MANHÃ        | 108                    | 103                    | 5                   | 0                       | 95.37%                | 5                  | 0                    | 5                 | 0               | 1                   | 100.0%            |
| -            | 90<br>ANO                            | TARDE        | 143                    | 134                    | 9                   | 0                       | 93.71%                | 37                 | 0                    | 34                | 3               | 0                   | 91.89%            |
| ENSINO MEDIO |                                      |              |                        |                        |                     |                         |                       |                    |                      |                   |                 |                     |                   |
| ۰            | 1 <sup>a</sup><br>SERIE              | TARDE        | 141                    | 128                    | 13                  | 0                       | 90.78%                | 13                 | 0                    | 13                | 0               | 0                   | 100.0%            |
| ♣            | 2ª<br>SERIE                          | TARDE        | 89                     | 89                     | 0                   | 0                       | 100.0%                | 16                 | 0                    | 16                | 0               | 0                   | 100.0%            |
| -            | 3ª<br>SERIE                          | TARDE        | 116                    | 114                    | 2                   | 0                       | 98.28%                | 2                  | 0                    | 2                 | 0               | 1                   | 100.0%            |
|              | Tota                                 | al da Escola | 833                    | 799                    | 34                  | 0                       | 95.92%                | 272                | 0                    | 268               | 4               | 2                   | 98.53%            |
|              |                                      |              |                        |                        |                     | -                       |                       |                    |                      |                   |                 |                     |                   |
|              |                                      |              |                        |                        | -                   | ΤΟΤΑ                    | L GERAL               |                    |                      | -                 |                 |                     |                   |
|              |                                      |              | Ofertadas<br>Veteranos | Ocupadas<br>Veteranos  | Livres<br>Veteranos | Efetivadas<br>Veteranos | Ocupação<br>Veteranos | Ofertadas<br>Novos | Solicitadas<br>Novos | Ocupadas<br>Novos | Novos           | Efetivadas<br>Novos | Ocupação<br>Novos |
|              |                                      |              | 833                    | 799                    | 34                  | 0                       | 95.92%                | 272                | 0                    | 268               | 4               | 2                   | 98.53%            |

**Passo 3:** Ao se necessitar de vagas para realizar alguma operação deve-se levar em consideração o quantitativo de vagas ocupadas, pois é a partir dele que vai se diminuir uu aumentar o qauntativo, lembrando que o número de vagas ocupadas nunca poderá ser menor que o número de ofertadas, pois isso acasionará negativação da taxa % de ocupação.